附件3

### 郑州铁路职业技术学院

# 2022年单独招生线上网络远程考试

# 操作手册

根据郑州铁路职业技术学院的考试管理要求,本次考试为双视角监控 网络远程考试形式,考试系统需提前下载客户端。考生需自行准备符合要 求的考试设备、监控设备、网络和考试场所参加考试。考试全程需同时开 启两路在线视频监控,考生须按要求将监控设备摆放到合适的位置,以满 足远程在线监考的需求。

考试系统将通过短信方式发送考试口令、准考证号(短信中将告知准 考证号即为考生本人身份证号)和考试系统下载地址至考生报名时所预留 的手机号码。请考生在模拟考试前一天和正式考试前一天留意相关短信信 息。考生需下载考试系统客户端,进入考试需输入对应的考试口令。特别注 意!正式考试口令与模拟考试口令不同。模拟考试口令和正式考试口令请 留意所留手机号码短信。

请考生务必按通知参加模拟考试,完成考试设备软硬件、网络调试, 熟悉考试系统答题界面。切记调试好的考试设备到正式考试之前,不要再安 装其他软件,保持良好运行状态。

模拟考试及正式考试期间,如遇考试系统技术问题请联系界面上的 "技术支持"获得在线帮助。技术支持时间: 2022年4月22日-24日 8:00-19:00

技术及考务咨询电话: 0371-60867099, 0371-60867378; 时间: 2022年4 月22-24日9:00-12:00, 14:00-18:00。 特别提醒:考试期间如发生网络故障,考试系统会即时提醒考生,请 考生在看到异常提示后迅速修复网络故障。故障解决后,考生可重新进 入考试继续作答,考试系统有断点续考功能,网络故障发生之前的作答 结果会保存。在此期间,考生保证在一处摄像机位的视野范围监控下, 五分钟内恢复"双机位"考试模式状态,否则考试视为无效。

根据学校要求,因考试设备或网络故障导致考试时间损失的、或 个人原因无法完成考试的考生,将不会获得补时的机会,由考生自行 负责。

以下就如何下载安装考试系统客户端、在线考试操作流程、以及 如何搭建第二视角鹰眼监控等具体操作进行说明。

#### 一、考试环境、考试设备软硬件要求

考生应自行准备符合以下要求的考试设备和考试环境:

(一)考试场所

 考生应选择安静、光线充足、独立的空间独自参加考试,不可在 公共场所(如公共教室、图书馆、咖啡馆、办公室等)进行考试。

2. 考试全过程严格禁止其他人员出入考试场所。

(二)用于在线考试的电脑

1. 安装考试系统客户端,需要带正常上网功能的电脑,电脑操作 系统要求为Win7、Win10或Mac OS 10.14及以上; 推荐配置: CPU: i7; 内存16G; 安装客户端硬盘>20G; 最低配置: CPU: i5, 内存8G; 安装客 户端硬盘>10G(推荐使用 Windows系统笔记本电脑)。

 2.考试用电脑具备可正常工作的摄像设备(内置或外置摄像头均可);可正常使用的音频输入(麦克)和音频输出(扬声器)功能, 且电脑处于非静音状态,禁止使用耳机耳麦设备,建议外放音响。

3. 考试期间须全程使用摄像头,需确保电脑摄像头开启,无遮挡。

4. 如使用笔记本电脑请保持电量充足,建议全程使用外接电源。

5. 进入考试系统前应关闭电脑上与考试无关网页和软件,包括安全 卫士、电脑管家、暴风影音及各类通讯软件(微信、QQ等),以免由于 被动弹窗导致被系统判定为作弊;如有直播软件,须提前卸载。

6. 考试全程不可以使用触屏设备,必须使用键盘和鼠标输入。

(三)用作第二视角鹰眼监控的设备

 1.带正常上网功能的智能手机或平板设备,必须带有可正常工作的摄像头(推荐安卓手机);推荐用报考时所留联系方式的手机作为 第二视角监控设备,选择非静音模式。如果中途断网,学校可以及时与 考生取得联系。

| 设备   | 智能手机/平板设备             |               |  |
|------|-----------------------|---------------|--|
| 操作系统 | iOS                   | Android       |  |
| 系统版本 | 本 iOS 13+ Android 10+ |               |  |
|      | Safari 13+            | 最新版Edge浏览器 或最 |  |
| 浏览器  | 或最新版Chrome 浏          | 新版Chrome浏览器   |  |
|      | 览器                    |               |  |
| 摄像头  | 有                     | 有             |  |
|      |                       |               |  |

2. 监控设备推荐使用的浏览器要求如下:

特别提醒:

考生只能使用推荐的浏览器登录监控;如考生自行选用其他浏览 器导致监控效果不佳,由考生自行承担后果。

 手机或平板支架:将智能手机或平板设备固定摆放,便于按监 控视角要求调整到合适的位置和高度。

4. 确保监考用设备电量充足,建议全程使用外接电源。

5. 手机开启第二视角鹰眼监控前应关掉与考试无关应用的提醒功能,避免来电、微信、或其他应用打断监控过程; (如果第二视角鹰眼监控被打断或者网络卡死,可以使用 4G 流量,重新扫码登录)。

 为了确保突发事件可以联系上,作为第二视角鹰眼监控的手机 不要静音。

(四)网络条件要求

1.考试场所应有稳定的网络条件,支持考试设备和监控设备同时联网。

2. 网络带宽不低于20Mbps,建议使用带宽50Mbps或以上的独立光纤网络。

3. 每位考生网络上传速度不低于2MB/s。

 4.建议考生准备4G等手机移动网络作为备用网络,并事先做好调试, 以便出现网络故障时能迅速切换备用网络继续考试。

#### 二、考试系统客户端下载、安装和调试

(一)考试系统客户端安装

考生根据考试通知,使用在线考试设备下载客户端。

请考生打开客户端下载链接(请留意考前短信)根据自己考试设备的操作系统类型下载对应的客户端安装包(Windows版或Mac版),下载界面如下图1所示。

4

|        |               | 【试考】                                                                                                    |                                     |
|--------|---------------|----------------------------------------------------------------------------------------------------|-------------------------------------|
|        |               |                                                                                                    |                                     |
|        | Netor de Mer, |                                                                                                    |                                     |
| indows | 🗰 MAC         |                                                                                                    |                                     |
| BALLA  |               |                                                                                                    |                                     |
|        |               | THE THE REAL OF THE REAL OF TH | - 【试考】<br>***COO:<br>mdows<br>mdows |

(图1)

考试系统客户端适用于Windows (推荐 Win7、Win10)或Mac OS (10.14以上)操作系统。

客户端安装包下载完成后,以Windows考试设备为例,使用解压 缩软件解压缩后,双击安装包(安装包将根据系统更新随时升级) 即可安装考试系统客户端(请考生确保考前安装最新版考试系统客户 端),如下图 2 所示。

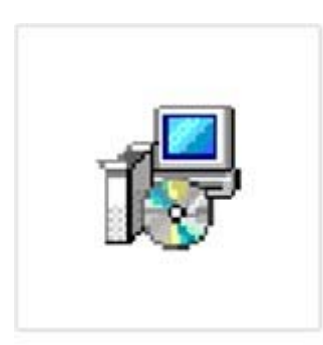

eztest-1.2.6.exe

(图 2)

点击"下一步",推荐使用**默认路径**安装客户端。安装完成后, 桌面上将会显示"eztest"图标,如下图 3 所示。

| a回 中市,attact 形本 1 2 6                               |             |             | r      |
|-----------------------------------------------------|-------------|-------------|--------|
| 近择目标位置<br>您想将eztest安装在什么地方?                         |             |             |        |
| 安装程序将安装eztest到下列文                                   | 件夹中。        |             |        |
| 单击"下一步"继续。如果您想选择其他)<br>C\Program Files(\x86)\eztest | 文件夫,单击"浏览"。 | 浏览(R)       |        |
|                                                     |             |             |        |
|                                                     |             |             | P      |
|                                                     | _           | 下一步(N) > 取消 | eztest |
|                                                     | (图          | 3)          |        |

(二)调试摄像头和麦克风

双击运行 "eztest" 程序,在客户端登录界面输入考试对应的的口令(如下图 4 所示)。

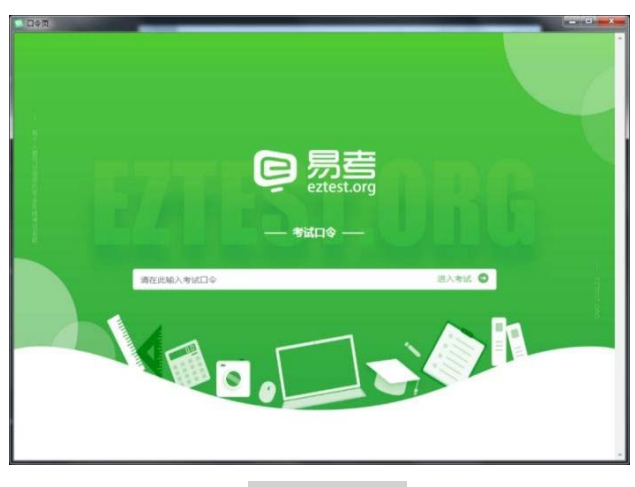

(图 4)

点击"调试设备"测试本机摄像头是否可用。如你能清晰地看到 摄像头图像,说明摄像头调用正常,即可登录考试(如下图 5、图 6 所示)。

| <b>易考考试操作测试</b><br>**####<br>2020704/15 (#09: 2020/04/18 14:00 |
|----------------------------------------------------------------|
| 第6人参考过5                                                        |
| (图 5)                                                          |
|                                                                |

(图 6)

如考试要求同时开启音频、视频监控,需同时调试摄像头与麦克风,禁止佩戴耳机耳麦设备。

三、在线考试流程

(一)考试系统客户端登录

1.双击运行"eztest"程序,在考试系统客户端界面输入考试对 应的口令。

2.根据考试通知,在允许登录的时间段内,输入身份证号登录(如 下图 7 所示)。

|            |                        | 10                        |
|------------|------------------------|---------------------------|
|            |                        |                           |
|            |                        | Ê 录                       |
| 說您在登录前确保相关 | 设新可用。<br><b> 朝</b> 武设备 |                           |
|            |                        | CUTCHERMONTH CATUR. CLOSE |

(图7)

注: 若未到允许登录时间,则界面上会提示考生当前距离开考时间 还有多久。

(二)信息确认及拍照

1.完成登录后,考生确认自己的基本信息,阅读隐私政策后,勾
 选阅读并接受(根据实际考试基本信息为准,下图仅为样图),点击
 确定按钮继续(如下图 8 所示)。

(图 8)

2.进入考试后,系统会提示考生拍摄个人正面照,务必确保拍照 时光线充足、图像清晰。照片应包括考生完整的面部(需露出额头和 耳朵)和肩部。(如下图9所示)。

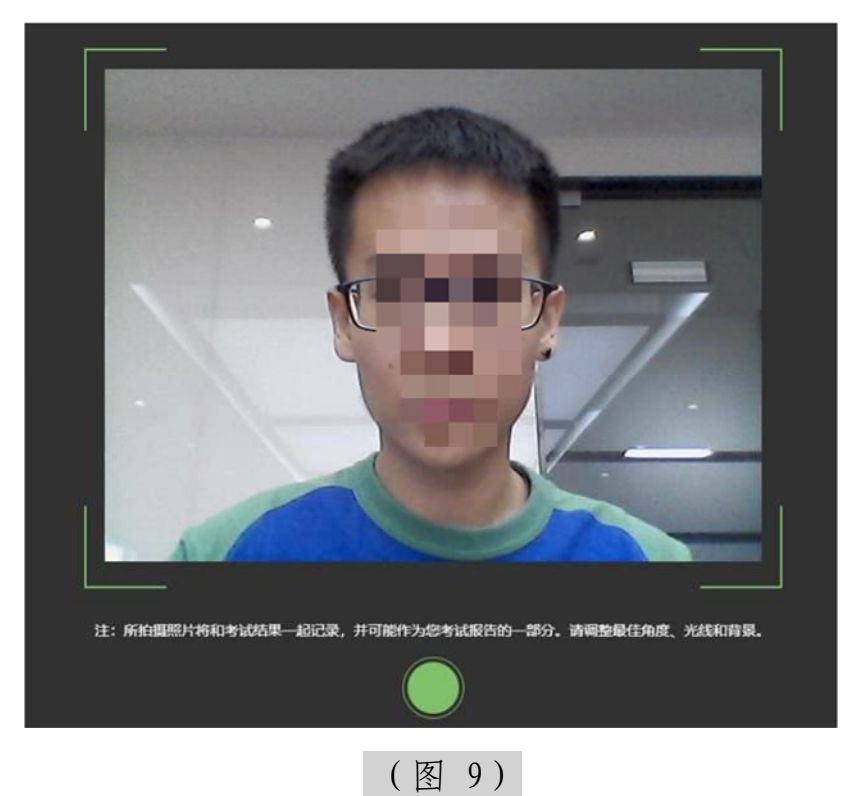

(三) 开启第二视角鹰眼监控

1.进入考试后,考试设备上会显示第二视角鹰眼监控二维码,使 用智能手机或平板设备扫描二维码(如下图 10 所示)。

注: 以下呈现的所有二维码仅供展示,请以实际考试中获取 的二维码为准。

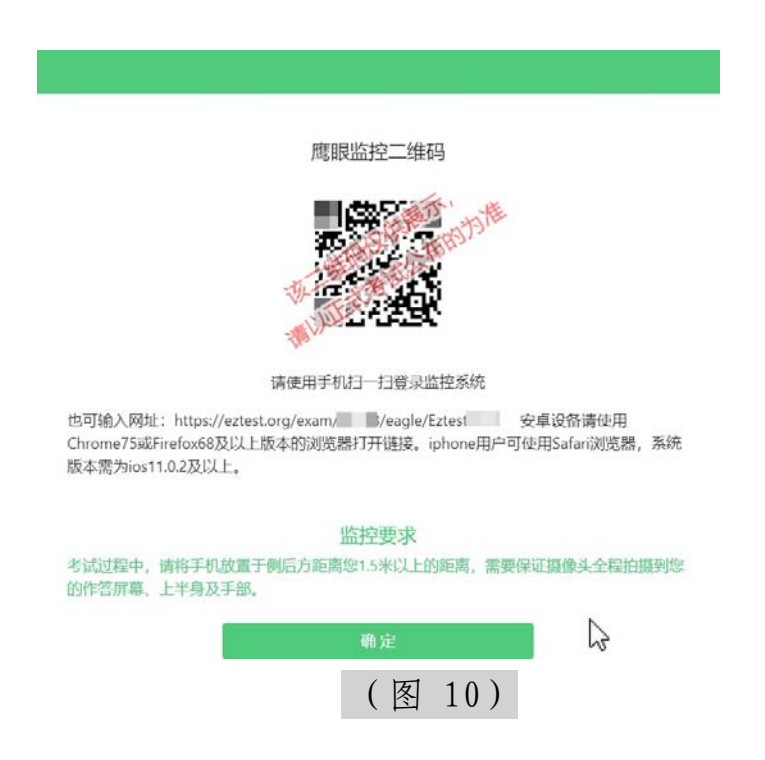

2.如使用iOS 设备(iPhone、iPad)作为监控设备,扫描二维码 后依据提示使用Safari 打开第二视角鹰眼监控;安卓机型扫描二维 码后选择使用推荐浏览器(谷歌)登录第二视角鹰眼监控(如无法下 载谷歌浏览器,也可使用最新版 edge 浏览器)。打开第二视角鹰 眼监控后点击"进入监控"按钮,进入下一页(如下图 11 所示)。

| 2:33 at 🕈 🗈                               | 19:00 전 및문 HON 역시 역시 역시        |
|-------------------------------------------|--------------------------------|
| × 鹰眼监控                                    | × 鹰眼监控测试                       |
| 鹰眼监控                                      | 新生物名:TEST                      |
| 14681 2020/06/16 14:00 - 2020/06/16 14:30 | 考主处记:TEST<br>准考证号:TEST         |
| 7                                         | 进入监控                           |
| 准考证号:                                     |                                |
| C manufactures                            | 监控小贴士:                         |
| ① 点击右上角,选择浏览器打开                           | 1.浏览器要求                        |
| 13775880                                  | 安卓设备请使用chrome80及以上版本的浏         |
| 安卓设备请使用chrome80及以上版本的浏览                   | 览器打开链接。iphone用户需使用Safari调      |
| 器打开链接。iphone用户需使用Safari浏览                 | 览器,且系统版本为ios11及以上。             |
| 器,且系统版本为ios11及以上。                         | 2. 振荡计 权限                      |
| 2. 調査法 約期                                 | 2.资源天仅应<br>请开启园站及测览器的据像头访问权限 證 |
| 2.因序大认成<br>请开启网站及浏览器的摄像与访问权限 建设           | 这使用前置摄像头监控。                    |
| 使用前置摄像头监控。                                |                                |
|                                           | 3.设备电量和锁定                      |
| 3.设备电量和锁定                                 | 请保持设备电量充足,并在系统设置中取消            |
| 请保持设备电量充足,并在系统设置中取消屏                      | 屏幕的目动锁定,如果考试时间较长,可以            |
| 希的目标很足,如果考试时间较长,可以为设<br>备插上充电线。           | <b>万</b> 设畲插上允电戏。              |
| IOS扫码后界面                                  | Andorid扫码后界面                   |
|                                           | 主办方: ATA                       |
|                                           | 本网站由嘉考提供1系统时区 UTC+08:00        |

(图 11) 3. 允许 eztest.org 访问相机(如下图 12 所示)。

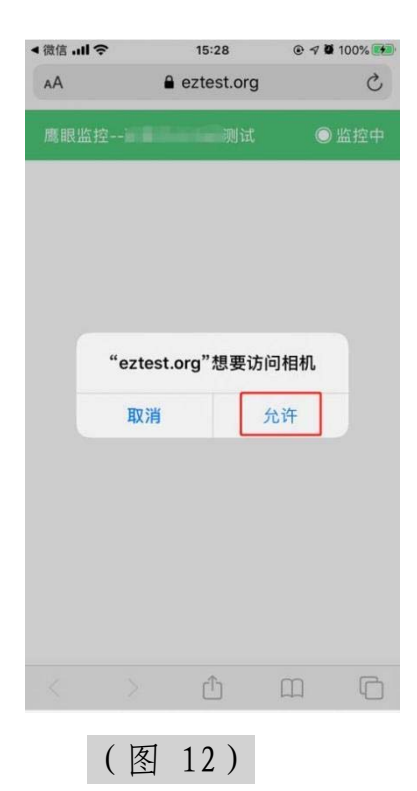

3.考生桌子放于两面靠墙位置,面对墙角坐下,将监控设备摆放 到考生后方合适的位置,建议的监控视角效果如下图 13 所示。具 体要求可参考**第二视角鹰眼监控架设要求**。

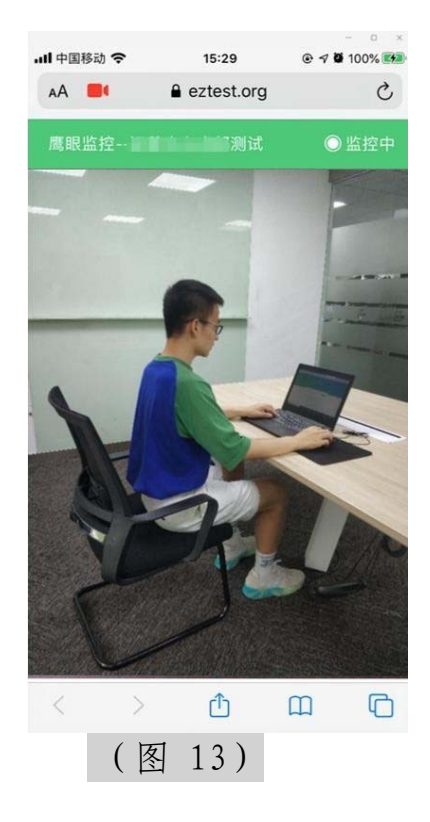

4.第二视角鹰眼监控开启且按照要求摆放后,在考试主设备的界面上点击"确定"按钮(如下图 14 所示)。

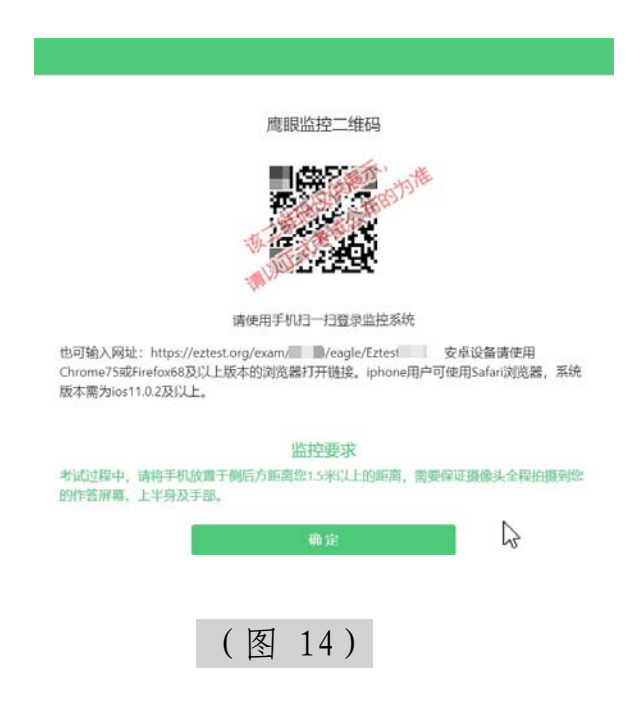

5.考中若出现网络故障,修复网络后,在考试主设备答题界面点 击下图中标示的图标重新打开第二视角鹰眼监控二维码,使用智能手 机或平板设备重新扫描并登录第二视角鹰眼监控(如下图 15 所示)。 (注:正常情况下,考生作答时,点击下图鹰眼标识会出现考生活动 的画面。如果出现了二维码,说明考生第二视角已经掉线)。推荐考 生作答电脑连接有线网络,第二视角鹰眼监控手机关闭 wifi,选择 4G 数据流量连接,避免同时断网的情况发生。

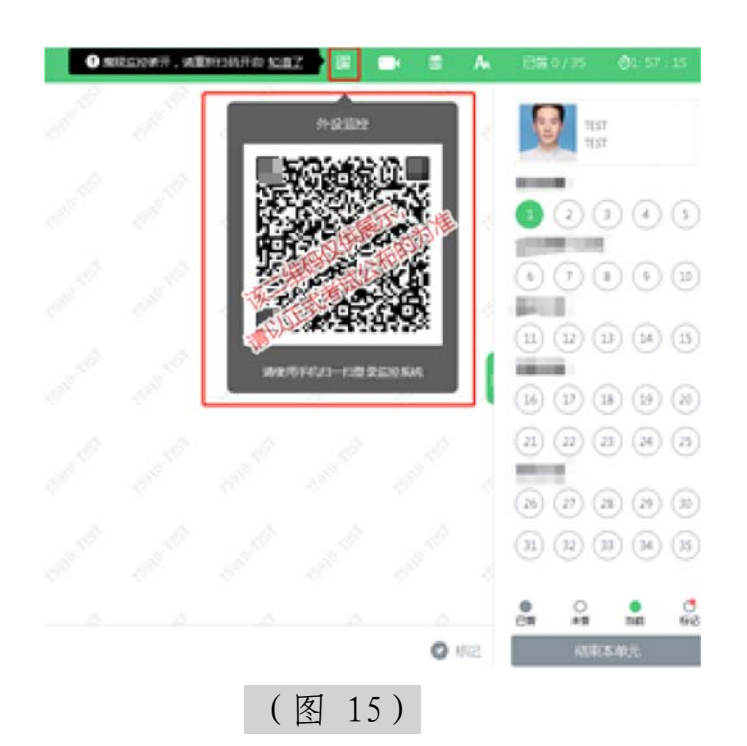

6.用作第二视角鹰眼监控的设备应设置为在充电时永不息屏,设置方式如下:

(1) iOS 设备: 在设置-显示与亮度-自动锁定内, 设置为"永不"。

(2)安卓设备:安卓手机需先开启"开发人员选项/开发者选项", 由于每个品牌机型的开发者选项操作步骤不同,请自行百度搜索本人手机 品牌的开发者选项如何开启。开启开发者选项后,在开发者选项内,开 启"不锁定屏幕(充电时屏幕不会休眠)"。

| <         | 〈 开发者选项                                        |   |
|-----------|------------------------------------------------|---|
| Ð         | 开启开发者选项                                        |   |
| View View | <b>桌面备份密码</b><br>桌面完整备份当前未设置密码保护               | > |
| 3         | <b>不锁定屏幕</b><br>充电时屏幕不会休眠                      |   |
|           | 直接进入系统<br>开启后不使用系统的锁屏样式,点亮屏幕直接<br>进入系统,需要无屏幕密码 | 0 |
| 1         | <b>打开蓝牙数据包日志</b><br>抓取所有蓝牙数据包到一个文件             |   |

7.考试结束后,在考试主设备上结束考试的同时,第二视角鹰眼 监控会自动关闭。

(四) 答题及交卷

1.点击开始考试,进入考试界面(如下图 16 所示)。

|                               | A EX8 0/6 0 2 = 27 : 07<br>倒计时← |
|-------------------------------|---------------------------------|
| 答题区↔                          | <b>3</b> 2                      |
| ₽1500 台usas           完成当前题目, | 完成所有<br>题目点击<br>"结束考试"<br>即可交卷↔ |
| <sup>4)</sup> "颐一不""击点        |                                 |

(图 16)

考试结束时间到,由系统统一收卷,不用自行操作。

2.在考试过程中如遇到设备或操作等技术问题,可点击"技术支 持"获取帮助(如下图 17 所示)。

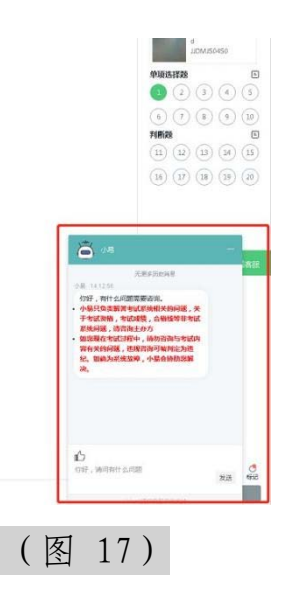

**特别提醒:** 技术支持仅解答考试系统相关的问题; 严禁向技术支持透露或咨询与考试内容有关的问题。

3.在线考试开启监控(即第一视角监控)的情况下,要求考试设备的摄像头保持正面面对考生。建议考生的完整的头部、肩部处在监控范围内,并露出双耳。(如下图 18 所示)考试设备四周光线充足、均匀,避免监控画面过暗或过亮,导致监控效果不佳被判定为违纪。

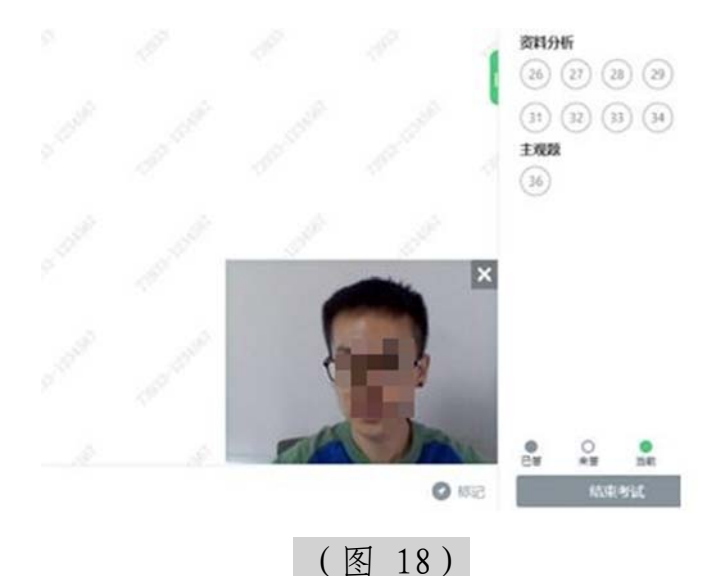

4.考试过程中,考试系统答题界面右上角倒计时作为考试计时工具。但是,当考试过程受到断电、设备故障等异常情况影响,考试系统因有断点续考功能,系统倒计时将不会扣除中间延误时间,在考试

结束时仍然会显示有剩余时间。故请考生自行准备非智能手表查询时间,避免因考试中间异常延误后,错看系统倒计时延误作答。

四、第二视角鹰眼监控的架设

第二视角鹰眼监控设备摄像头建议架设在考试设备的侧后方、距离 1.5 米-2 米处、摄像头高度 1.2-1.5 米,与考试位置成 45 度角(如下图 19 所示)。

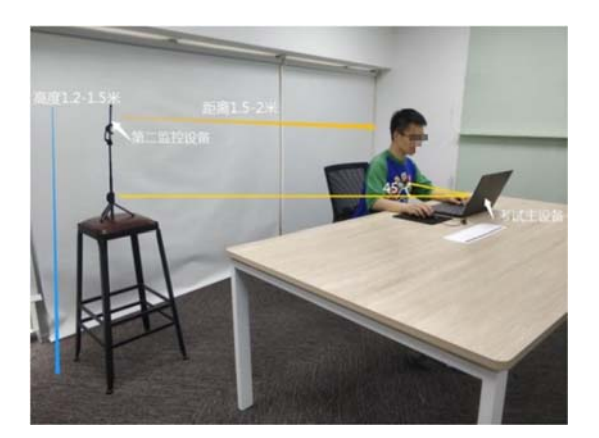

(图 19)

第二视角鹰眼监控设备架设好以后,可以使用前置摄像头的拍照 功能,查看监控效果、调试监控角度。考生第二视角鹰眼监控视频画面 应确保考试电脑屏幕、键盘、全身(注意手和键盘不要被身体遮挡) 和桌面可见,保证考试区域光线均匀充足(正确第二视角鹰眼监控摆 放位置如下图 20 所示),避免监控画面过暗或过亮,导致监控效 果不佳被判定为违纪。

最后,仔细检查监控设备摆放的稳定程度,避免考中设备倾倒造 成损失。

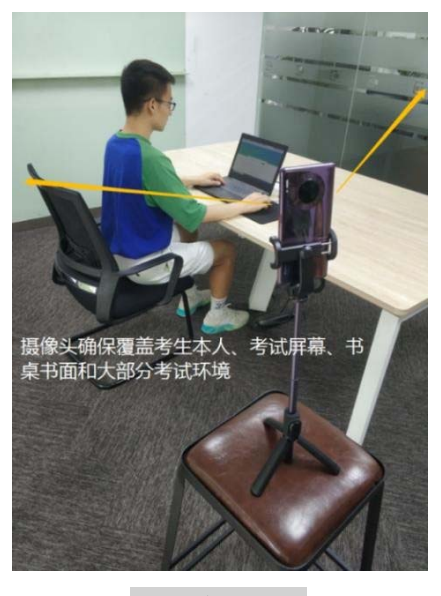

(图 20)

考试过程的中采集的监控信息,将只允许考试主办方查阅,作为判定考生是否遵守考试规则的辅助依据;不会用在除此之外的其他用途。

特别提醒:考试期间如发生网络故障,考试系统会即时提醒考生,请 考生在看到异常提示后迅速修复网络故障。故障解决后,考生可重新进 入考试继续作答,考试系统有断点续考功能,网络故障发生之前的作答结 果会保存。在此期间,考生保证在一处摄像机位的视野范围监控下,五 分钟内恢复"双机位"考试模式状态,否则考试视为无效。

因考试设备或网络故障导致考试时间损失的、或个人原因无法完成考试的考生,将不会获得补时的机会,由考生自行负责。

16